## インターネット予約(LINE 予約)の操作方法について

※予約可能な会場は「市役所本庁会場」のみとなっております。
①LINEの南丹市公式アカウントを「友だち追加」します。
右の二次元コードから友だち登録を行ってください。
②申請・予約から質問に従い選択・入力します。

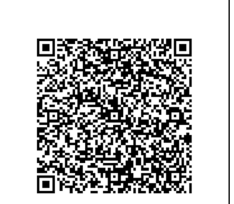

予約をするとき

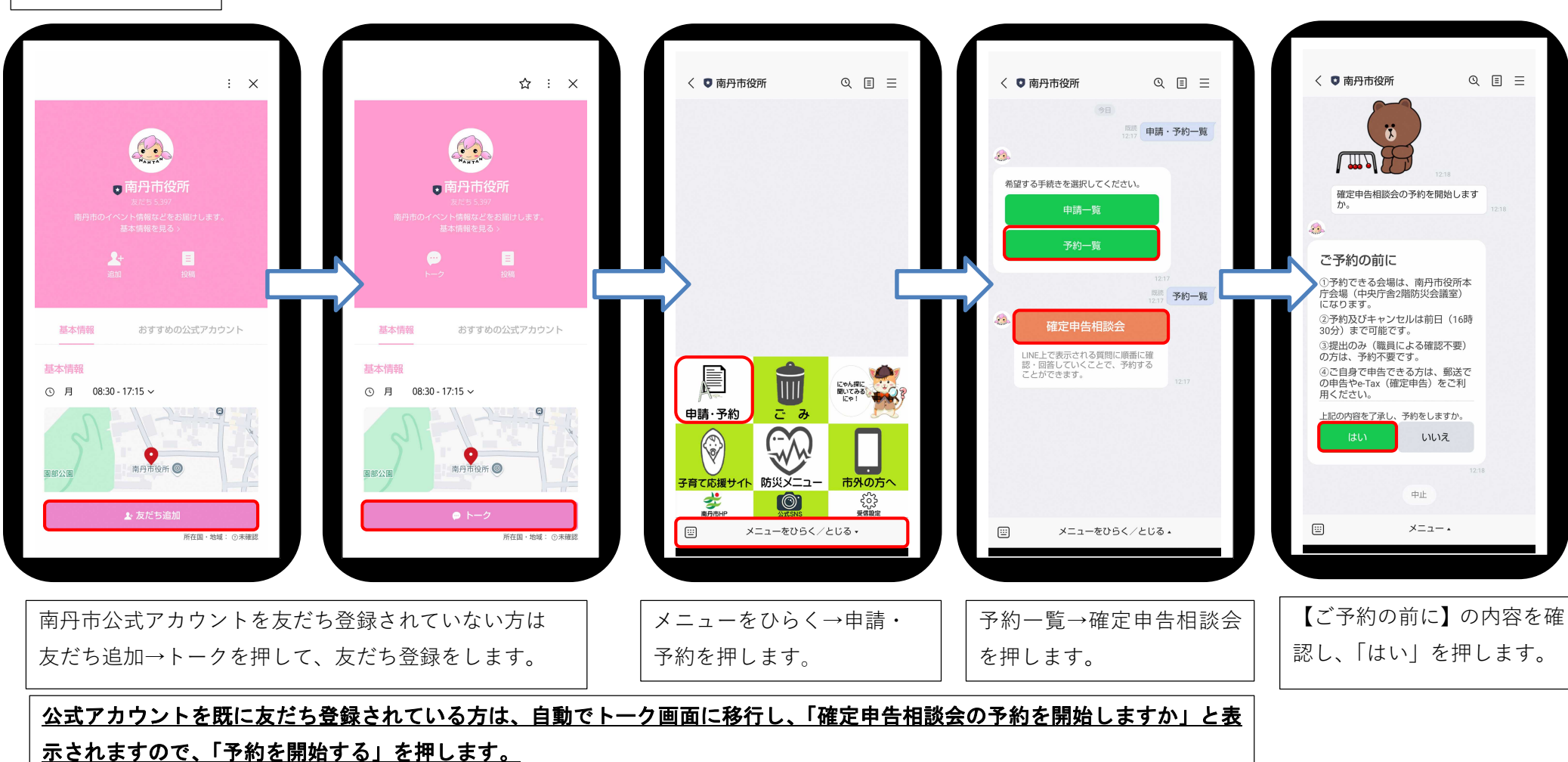

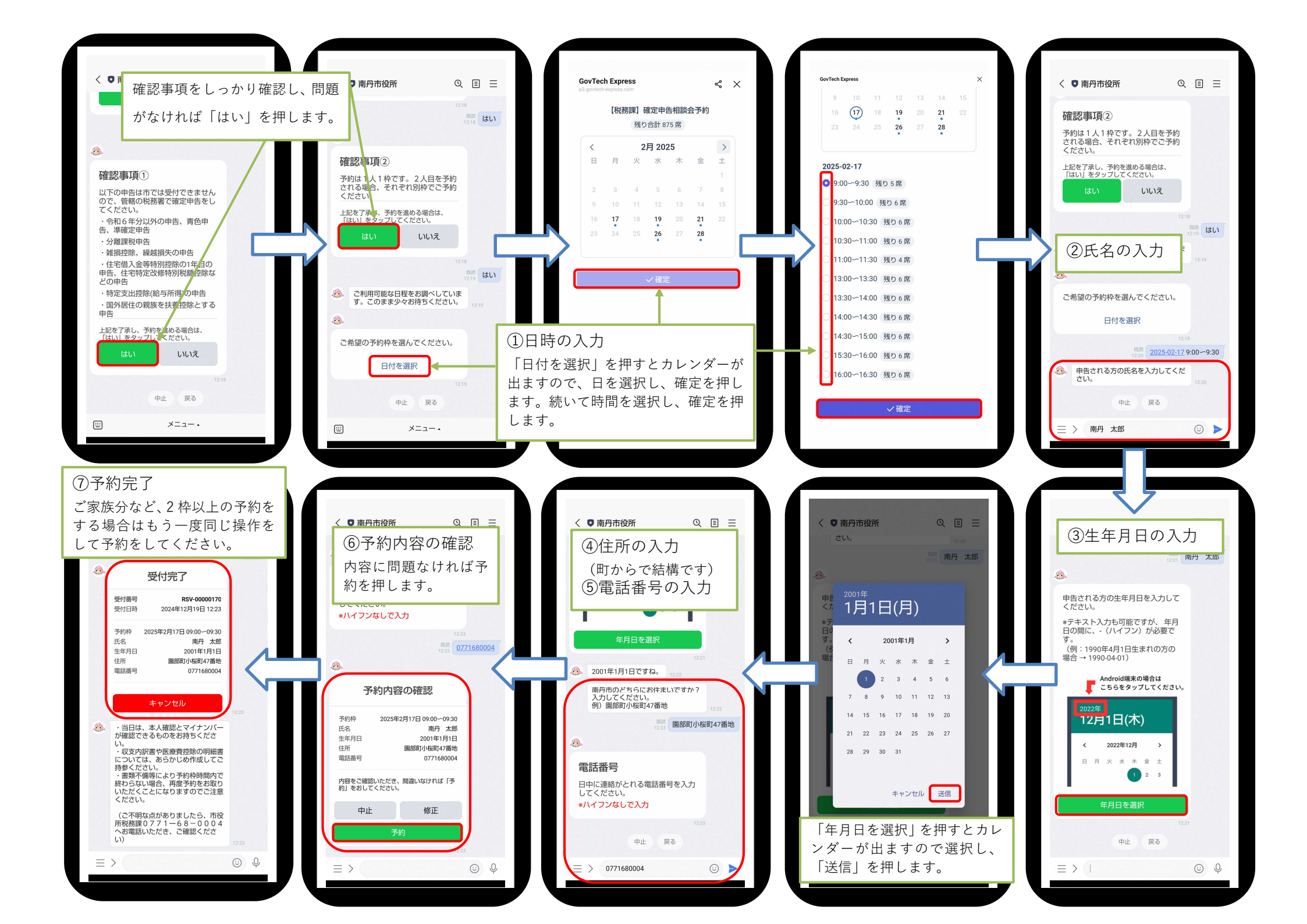

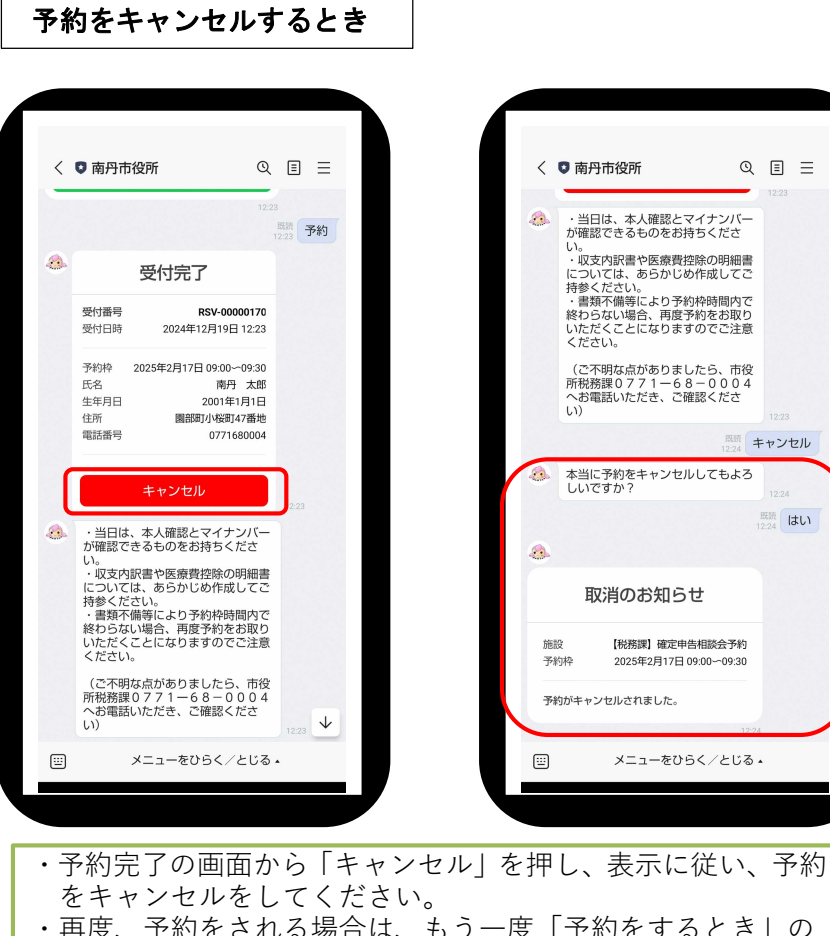

・再度、予約をされる場合は、もう一度「予約をするとき」の 手順で予約をしてください。